#### Jak przygotować prezentację

#### Trochę w stylu Pecha Kucha (z jap. Notka Gadka) 20 sekund/slajd 20 slajdów

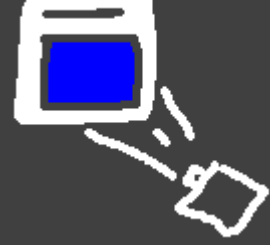

#### WITEK.KRANAS@GMAIL.COM

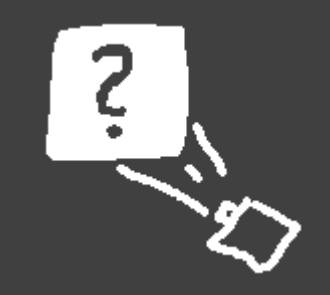

# Zacznij od planu

Przygotowania techniczne:
PowerPoint, Prezi, Keynote...

- Wypełnianie slajdów: tekst, grafika
- 🚸 Efekty, animacja
- Jak prezentować?

To jest plan mojej prezentacji

### Zgromadź materiały

O czym chcesz opowiedzieć

Teksty

Grafika, obrazki, fotografie

#### Niekoniecznie z Internetu – najlepiej własne

### Wybierz szablon

Podczas otwierania nowego pliku (PowerPoint)

Wybierz motyw (Projektowanie)

Wstaw Nowy slajd – będzie inny niż tytułowy

Są już dwa. Obejrzyj slajd tytułowy i kolejny. Czy to pasuje do tematu Twojej prezentacji?

### Zmodyfikuj wzorzec

Zaprojektuj stałe elementy slajdów: Widok | Wzorzec | Wzorzec slajdów

grafikę w tle

style tekstu

stopkę

Wstawianie | Nagłówek i stopka

### Wprowadź prostą grafikę

Zrób samodzielnie rysunek

Unikaj animowanych GIFów

Dopasuj obrazek do stylu prezentacji

Wykorzystaj go na kilku slajdach

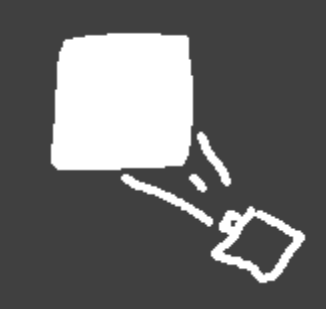

### Przygotuj kilka slajdów

Takich, o których wiesz, że będą potrzebne. Z tekstem, obrazkami, wykresami, dźwiękami a może nawet diagramami.

#### Trochę na próbę a trochę, by już coś mieć.

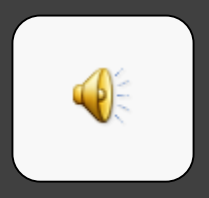

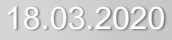

## Sprawdź jak wyglądają

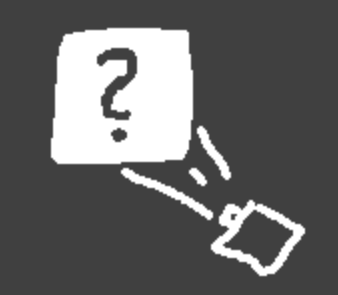

To będzie koniec przygotowań. Postaw sobie pytania: Czy styl prezentacji pasuje do tematu? Czy wygląd slajdów odpowiada treści? Co trzeba poprawić?

Przemyśl jeszcze raz plan prezentacji.

### Nie pisz za dużo

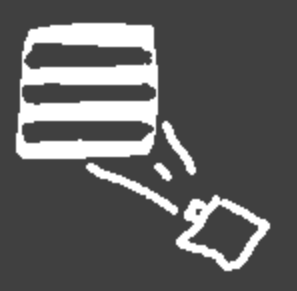

Najlepiej w punktach Najmniejsza czcionka 18p Nie czytaj tekstu z ekranu...

...chyba, że coś cytujesz

Kupiła raz maczku paczkę, by pisać list drobnym maczkiem. Jan Brzechwa "Kaczka dziwaczka"

### Ilustruj tekst grafiką, zdjęciami

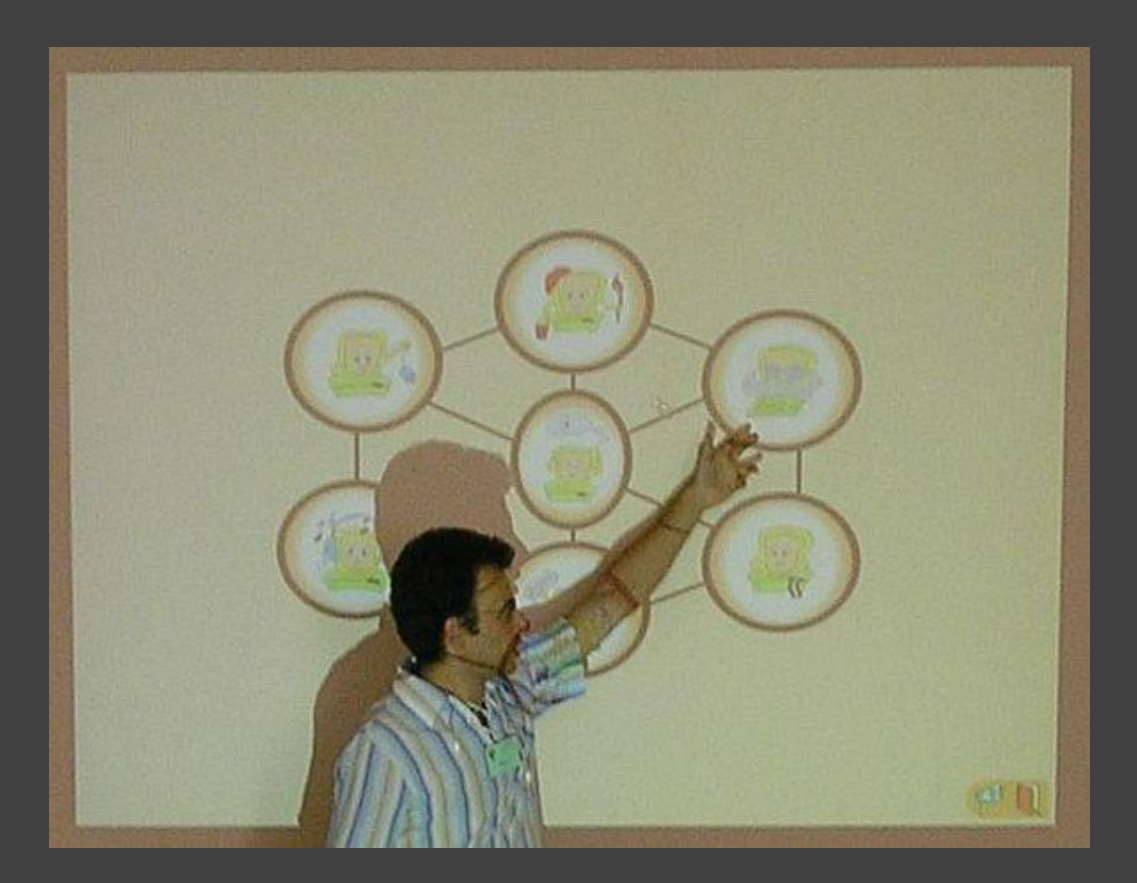

Czasem nawet może nie być tekstu tylko grafika

### Wypróbuj animację

#### Animować można teksty i obrazki

Ale nie za dużo!

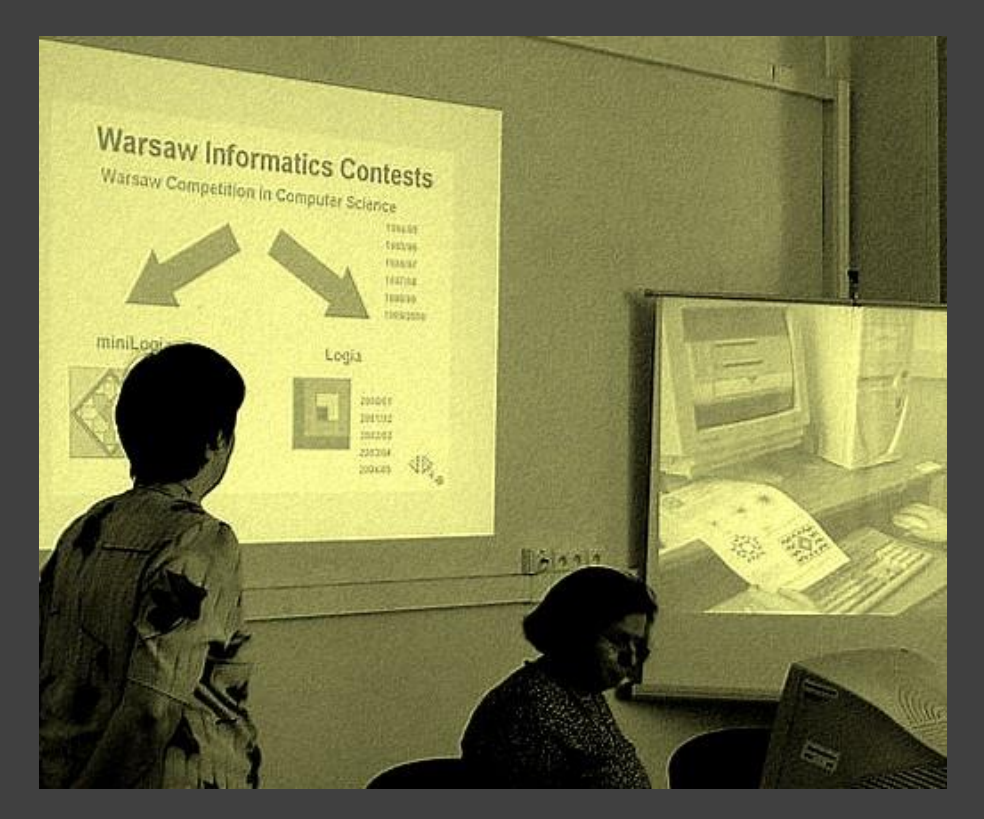

### Dodaj więcej ilustracji

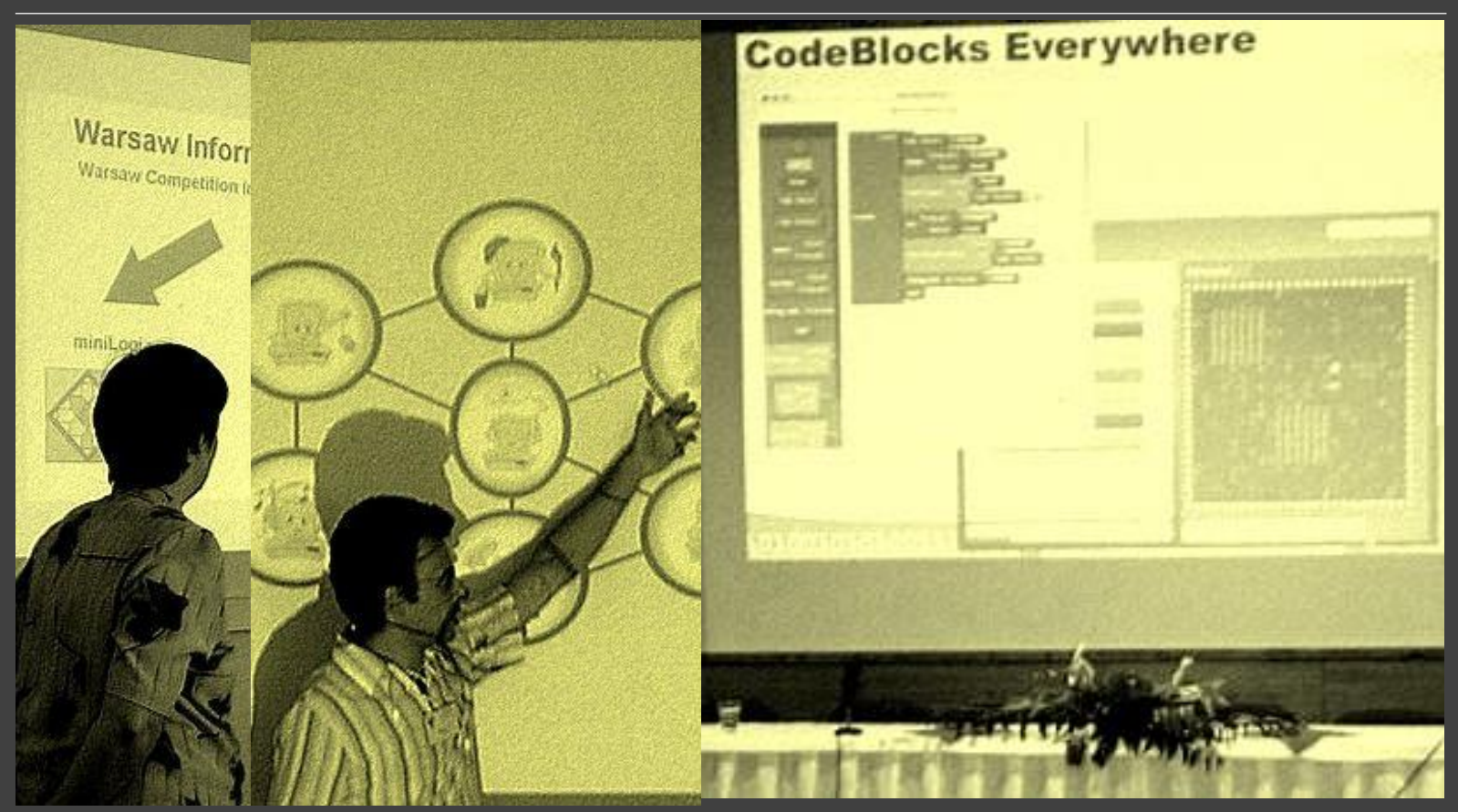

### Sprawdź jak to się prezentuje

- Przy okazji opanuj sterowanie.
- F5 uruchomienie prezentacji
- Shift F5 uruchomienie od aktualnego slajdu
- Escape zatrzymanie, wyjście z prezentacji
- → następny efekt, slajd (do przodu)
- $\leftarrow$  do tyłu

Jeśli poruszysz myszką to pojawi się podręczne, obrazkowe menu. Wypróbuj je. Możesz coś na slajdzie podkreślić.

### Popraw błędy

Przeczytaj parę razy uważnie wszystkie teksty na slajdach – czy nie ma literówek, czy nie brakuje wyrazów, czy na końcu wiersza nie zostało jakieś i.

Tu nie ma niestety twardej spacji, trzeba wymusić przed spójnikiem przejście do następnego wiersza naciskając Shift i Enter.

### Dodaj strony notatek

Notatki powinny zawierać plan tego co będziesz mówić.

Można je wypełniać pod slajdem, w polu, w którym jest napis Kliknij, aby dodać notatki.

Można też wejść do specjalnego widoku: Widok | Strona notatek.

Na koniec, strony notatek wydrukuj (wybierz w polu Drukuj nie Slajdy a Strony notatek).

### Naucz się prezentacji

Powtórz swoją prezentację 3 razy.

A może więcej – w trakcie nie będzie czasu na zaglądanie do notatek.

Wyreguluj tempo – zerkaj na ekran.

Nie używaj terminów technicznych.

Jeśli już wszystko wychodzi – powtórz jeszcze raz.

### Patrz na widzów

W trakcie prezentacji

- zachowuj się energicznie, nie siadaj
- nie śpiesz się za bardzo
- 💠 nie czytaj z kartki ani z ekranu
- dopasuj swoją wypowiedź do slajdów
- 🚸 nie powtarzaj się

### Baw się trochę

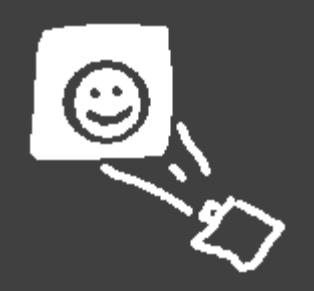

Nie dowcipkuj na siłę, ale też nie przesadzaj z powagą. Przecież prezentujesz coś co Cię interesuje.

A jeśli Cię interesuje, to pewnie też Cię bawi. A taka prezentacja, w której jest 20 sekund na slajd, to niezła zabawa.

Zresztą zaraz się skończy.

### Podsumuj temat

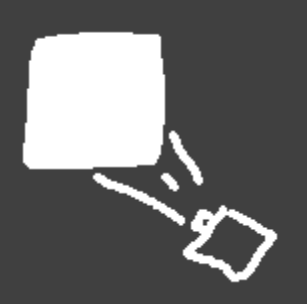

### Teraz już umiesz!

### Przygotować prezentację

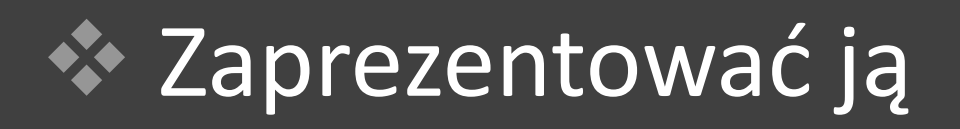

### Podziękuj za uwagę

# Uff!

Źródła: Lekcje z komputerem – podręcznik, Wikipedia – wolna encyklopedia, PC World Komputer, Marek Czapelski, Żywe slajdy, 2008.07.01, Grafika i zdjęcia z konferencji Eurologo – autora.

Witek.Kranas@gmail.com